ตามที่สำนักบริการคอมพิวเตอร์ได้ให้ผู้ใช้ระบบอินเตอร์เน็ตลงทะเบียน MAC Address ประจำเครื่อง ที่ใช้ภายในมหาวิทยาลัย เพื่อให้สอดคล้องกับพระราชบัญญัติว่าด้วยการกระทำผิดเกี่ยวกับคอมพิวเตอร์ พ.ศ. 2550 ทั้งนี้ระบบปฏิบัติการ ios , Android, Windows รุ่นใหม่ได้มีฟีเจอร์ที่สามารถ ปิด-เปิด Random MAC Address ได้ เมื่อเราเปิดฟีเจอร์ Random MAC Address จะทำให้ข้อมูล MAC Address ที่ลงทะเบียนไว้ใน smart ku ไม่ตรงกับตัวเครื่องปัจจุบันส่งผลให้ไม่สามารถใช้งานระบบอินเตอร์เน็ตได้ แต่ละระบบปฏิบัติการมี วิธีการปิด Random MAC Address ที่แตกต่างกันไปสามารถปฏิบัติได้ดังนี้

## ระบบปฏิบัติการ iOS 14 ขึ้นไปสามารถ ปิด Random MAC Address ได้ดังนี้

>เมนู Settings >เมนู Wi-Fi >คลิกเชื่อมต่อไวไฟ KUWIN-KPS >คลิกค้างที่เครื่องหมายดังรูปภาพที่ 1

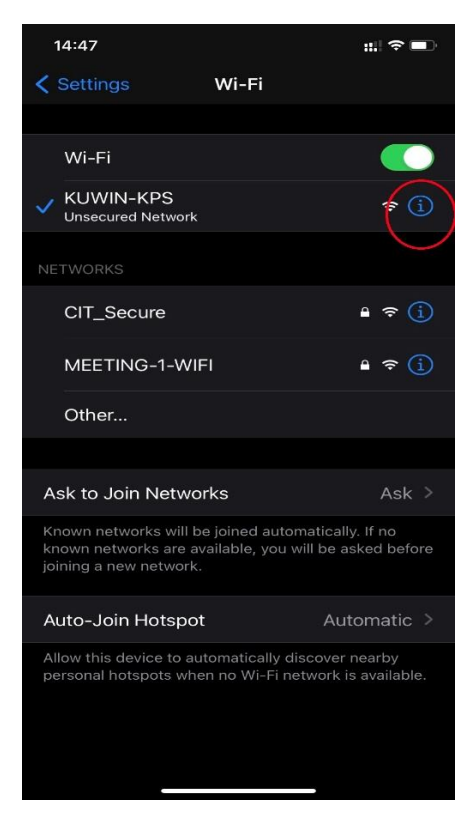

รูปภาพที่ 1

## >เลือกปิดที่เมนู Private Address ดังภาพที่ 2

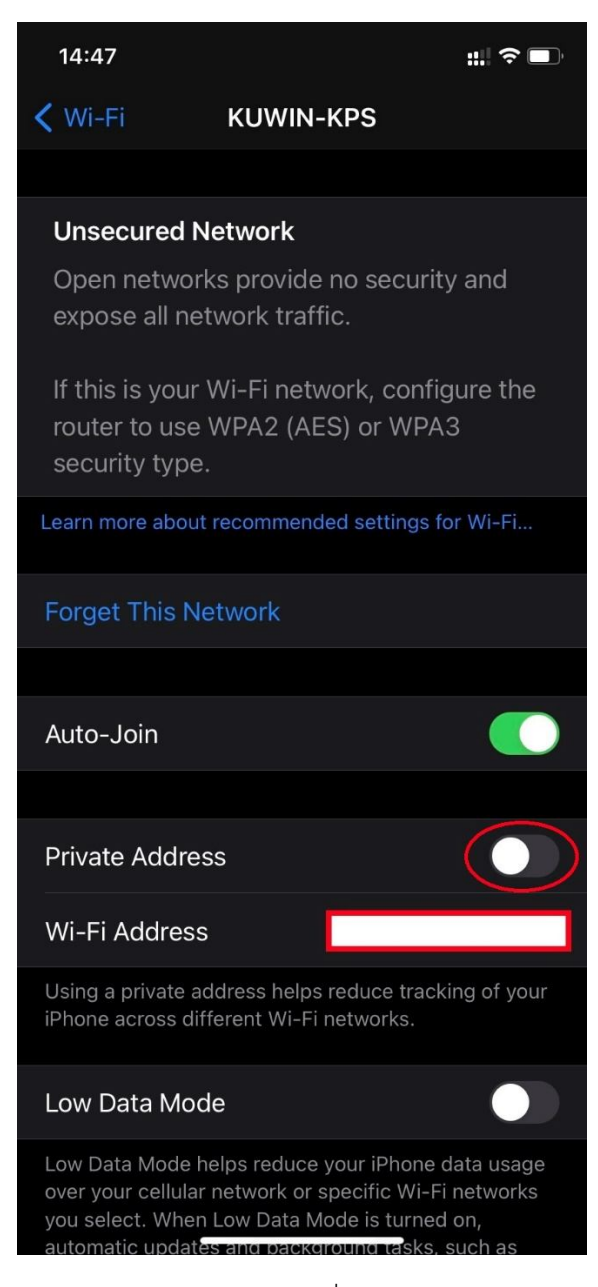

รูปถาพที่ 2

## ระบบปฏิบัติการ Android 10 ขึ้นไปสามารถ ปิด Random MAC Address ได้ดังนี้

>เมนู Settings >เมนู Wi-Fi >คลิกค้างที่ชื่อ WI-FI KUWIN-KPS >เลือกที่จัดการการตั้งค่าเครือข่าย ดังรูปภาพที่ 1

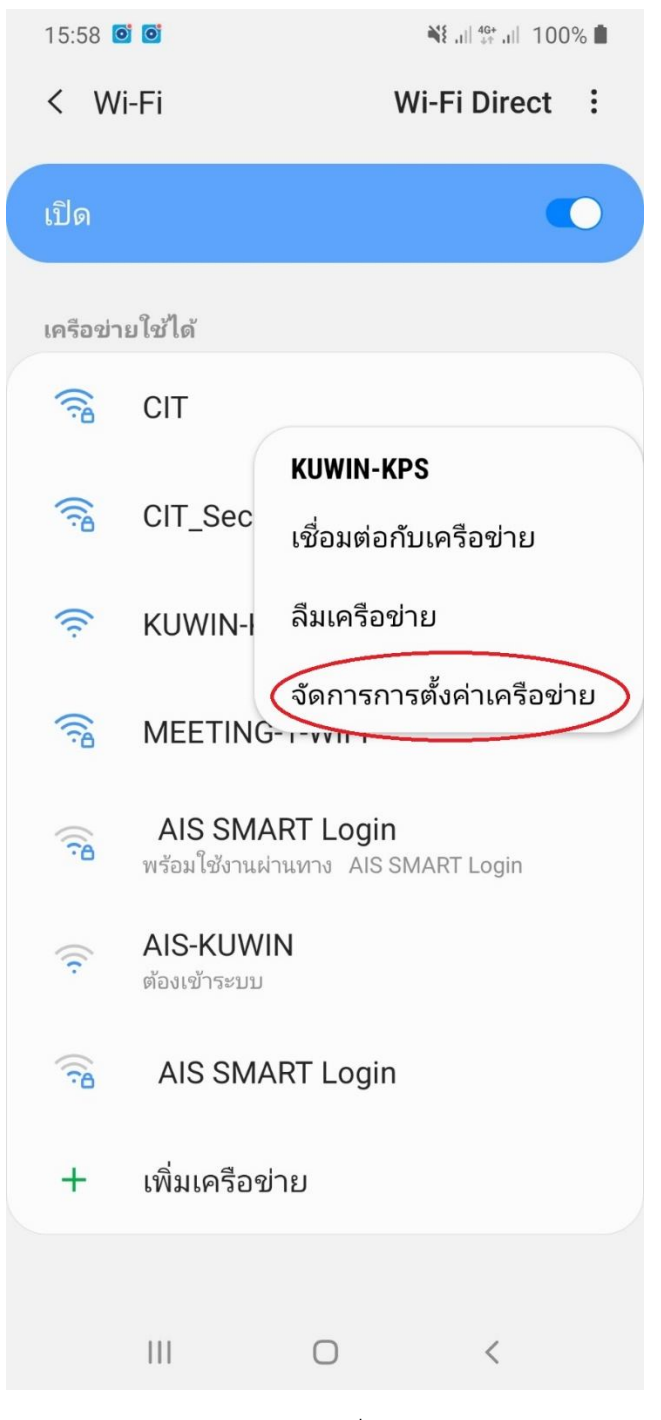

รูปภาพที่ 1

>กดที่เมนู ประเภทที่อยู่ MAC ดังรูปภาพที่ 2

| 1        | 5:58 🔛 🮯 🮯                               |    | ₩\$ ,   <sup>4G</sup> , | 100% 💼 |
|----------|------------------------------------------|----|-------------------------|--------|
| <        | MEETING-1-WI                             | FI |                         |        |
| کر<br>ال | ะบบป้องกัน<br>PA/WPA2-Personal           |    |                         |        |
| ป<br>M   | ระเภทที่อยู่ MAC<br><sup>AC แบบสุม</sup> | )  |                         |        |
| เรื่     | ชื่อมต่อใหม่อัตโนมัติ                    | i  |                         |        |
| ข้       | ันสูง                                    |    |                         |        |
|          |                                          |    |                         |        |
|          |                                          |    |                         |        |
|          |                                          |    |                         |        |
|          |                                          |    |                         |        |
|          |                                          |    |                         |        |
|          |                                          |    |                         |        |
|          |                                          |    |                         |        |
|          |                                          |    |                         |        |
|          |                                          | 0  | /                       |        |
|          | 111                                      | 0  |                         |        |

รูปภาพที่ 2

>คลิกเลือกที่ MAC โทรศัพท์ ดังรูปภาพที่ 3

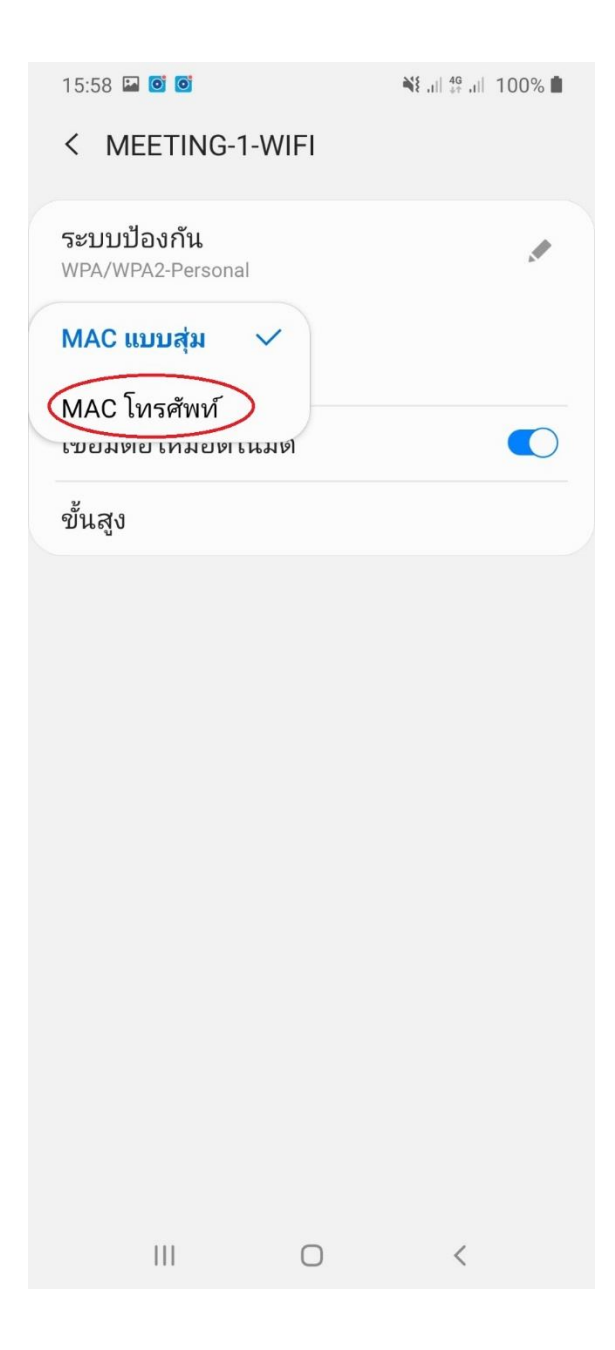

รูปภาพที่ 3

การปิดการสุ่มหมายเลข MAC เครือข่าย Wi-Fi บน Windows 10 สามารถทำได้ 2 แบบ คือ ปิดทั้งหมดทุก เครือข่าย Wi-Fi หรือปิดเฉพาะเครือข่าย Wi-Fi ที่ต้องการ

วิธีที่ 1 ปิดการสุ่มหมายเลข MAC บน Windows 10 ทุกเครือข่าย Wi-Fi

ให้คุณทำตามขั้นตอนดังนี้

 คลิกเมนู Start หรือกดปุ่ม Windows บนแป้นพิมพ์ จากนั้นคลิก Settings หรือคลิก Notification แล้ว คลิก All settings

ทิป: สามารถเปิดหน้า Settings ได้โดยใช้แป้นพิมพ์ลัด Windows + I

2. บนหน้า Settings ให้คลิก Network & Internet

3. บนหน้า Network & Internet ให้คลิก Wi-Fi จากหัวข้อด้านซ้ายมือ จากนั้นด้านขวามือในหัวข้อ Random hardware addresses ให้ตั้งค่า Use random hardware addresses เป็น Off

ทิป: กรณีต้องการเปิดใช้งาน การสุ่มหมายเลข MAC ให้ตั้งค่า ตั้งค่า Use random hardware addresses เป็น On ดังรูปภาพที่1

| ÷                                       | Settings      | SARANITUS.BOM×                                                                                                    |
|-----------------------------------------|---------------|----------------------------------------------------------------------------------------------------|
| 3                                       | Home          | Random hardware addresses                                                                                                    |
| Fin                                     | d a setting ک | Use random hardware addresses to make it harder for people to<br>track your location when you connect to different Wi-Fi networks.<br>This setting applies to new connections. |
| Network & Internet                      |               |                                                                                                    |
| ₿                                       | Status        | Off                                                                                                    |
| (la                                     |               | Wi-Fi Sense                                                                                                    |
| 댼                                       | Ethernet      |                                                                                                    |
| (Ciii                                   | Dial-up       | Wi-Fi Sense connects you to suggested Wi-Fi hotspots.                                                                                                    |
| ~~~~~~~~~~~~~~~~~~~~~~~~~~~~~~~~~~~~~~~ | VPN           | Remember, not all Wi-Fi networks are secure.                                                                                                    |
| \$                                      | Airplane mode |                                                                                                    |

รูปภาพที่1

วิธีที่ 2 ปิดการสุ่มหมายเลข MAC บน Windows 10 เฉพาะเครือข่าย Wi-Fi ที่ต้องการ ให้ทำตามขั้นตอนดังนี้

1. ทำตามข้อที่ 1-2 ในวิธีที่ 1

บนหน้า Network & Internet ให้คลิก Wi-Fi จากหัวข้อด้านซ้ายมือ จากนั้นด้านขวามือให้คลิก Manage known networks

3. บนหน้า Manage known networks คลิกเลือกเครือข่าย Wi-Fi ที่ต้องการ จากนั้นคลิก Properties

4. บนห้าตั้งค่าเครือข่าย Wi-Fi ในหัวข้อ Random hardware addresses ให้ตั้งค่า Use random

hardware addresses เป็น Off

ทิป: กรณีต้องการเปิดใช้งาน การสุ่มหมายเลข MAC ให้ตั้งค่า Use random hardware addresses เป็น On ดังรูปภาพที่ 2

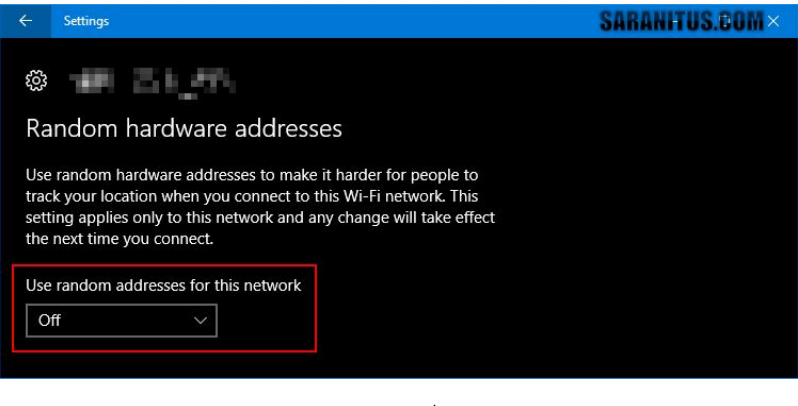

รูปภาพที่ 2

» บทความนี้ใช้ Windows 10 Anniversary Update (Version 1607) เป็นระบบอ้างอิง

» ตรวจสอบแล้วว่าวิธีการนี้สามารถใช้ได้กับ Windows 10 เวอร์ชั่น 1703 และ 1709

อ้างอิง http://www.saranitus.com/2017/02/turn-on-or-off-random-hardware-addresses-for-wi-fiin-windows-10.html